## Инструкция для пользователей порталом «Досуговая занятость»

Дорогие друзья, дети и их родители!

Вот и настало лето, время самой беззаботной и счастливой поры, время отдыха и интересного времяпрепровождения! Коми республиканский институт развития образования позаботился о том, чтобы вам было чем заняться дома и разработал специально для вас сайт "Досуговая занятость", который представляет многообразие интересных мероприятий!

Поиск у сайта очень простой, задав соответствующие параметры вы легко выбираете мероприятие, которое понравилось. Здесь вы найдете для себя много нового и интересного! От IT-технологий, виртуальных экскурсий и научных экспериментов до веселых танцев, мастер-классов и кулинарных рецептов!

Мы представляем вам более подробные шаги поиска информации и выбора досугового мероприятия на портале «Досуговая занятость».

## 1 шаг: пройдя по ссылке

<u>https://pk.kriro.ru/dos</u> вы попадаете на портал «Досуговая занятость» и перед вами открываются возможности портала.

|   | Коми ринстия                                            | республиканский<br>гут развития образования<br>образовательнов учреждение<br>профессионального образования                                                  |   |
|---|---------------------------------------------------------|----------------------------------------------------------------------------------------------------|---|
|   | AND.                                                    | AND AND                                                                                                    |   |
| ) | Направление<br>Выберите несколько вариантов             | Досуговая занятость                                                                                                    |   |
|   | Муниципалитет/уровень<br>мероприятия                    | Июнь                                                                                                    |   |
|   | Выберите несколько вариантов Период проведения -Любой - | 01                                                                                                    |   |
| ٩ |                                                         | Выставка рисунков «Цветное настроение»<br>Выставка рисунков «Цветное настроение»                                                                            |   |
|   | Дата с                                                  | Форма проведения: Мероприятие дистанционное     • Начальное общее образование     Направление: Виртуальные экскурсии     Направление: Виртуальные экскурсии |   |
|   | 01/06/2020<br><b>Дата по</b><br>31/08/2020              | Уровень мероприятия: Сыктывкар                                                                                                    |   |
|   |                                                         | Мини онлайн-концерт, посвященный Международному Дню<br>защиты детей "Давайте улыбаться"<br>Группа МАУдо "цдт" в контакте (https://vk.com/zdt_ezhva)         | • |
|   | Применить                                               | Форма проведения: Мероприятие дистанционное<br>• Начальное общее образование Направление: Виртуальные экскурсии<br>Уровень мероприятия: Сыктывкар           |   |
| 5 | Сбросить                                                | Памятка «Я имею права» (в дистанционном формате)<br>Ознакомительная инфоомация в социальной сети «ВКонтакте» гоуппы: «Мы из РШЭО» (станция юннатов)         | 0 |

**2 шаг:** В левой панели навигации портала перед вами фильтр поиска, где, задав интересующие вас параметры, вы найдете необходимую информацию по досуговой занятости.

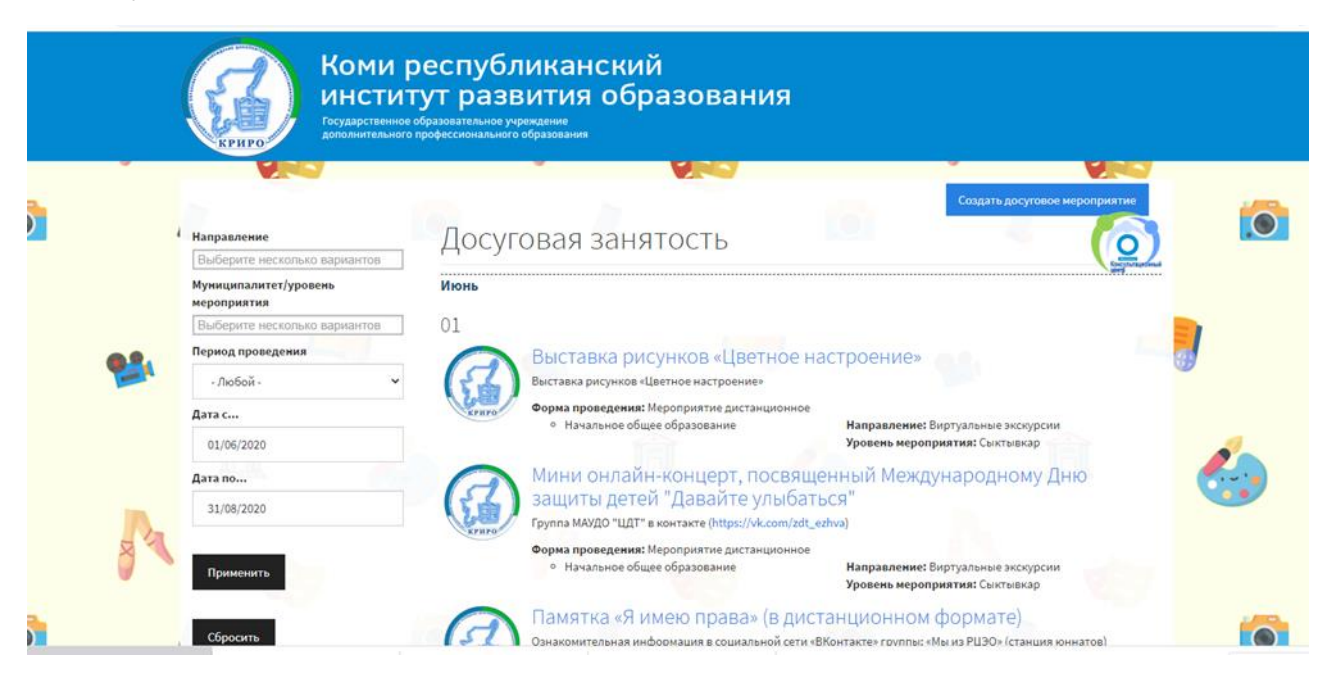

## Как задать направление темы мероприятия?

В навигационной панели поиска «Направление» вы можете задать любое интересующее вас направление, от науки и спорта до кулинарии и танцев. Каждое направление представлено широким спектром интересных мероприятий, мастер-классов, флэш-мобов, трансляций и др.

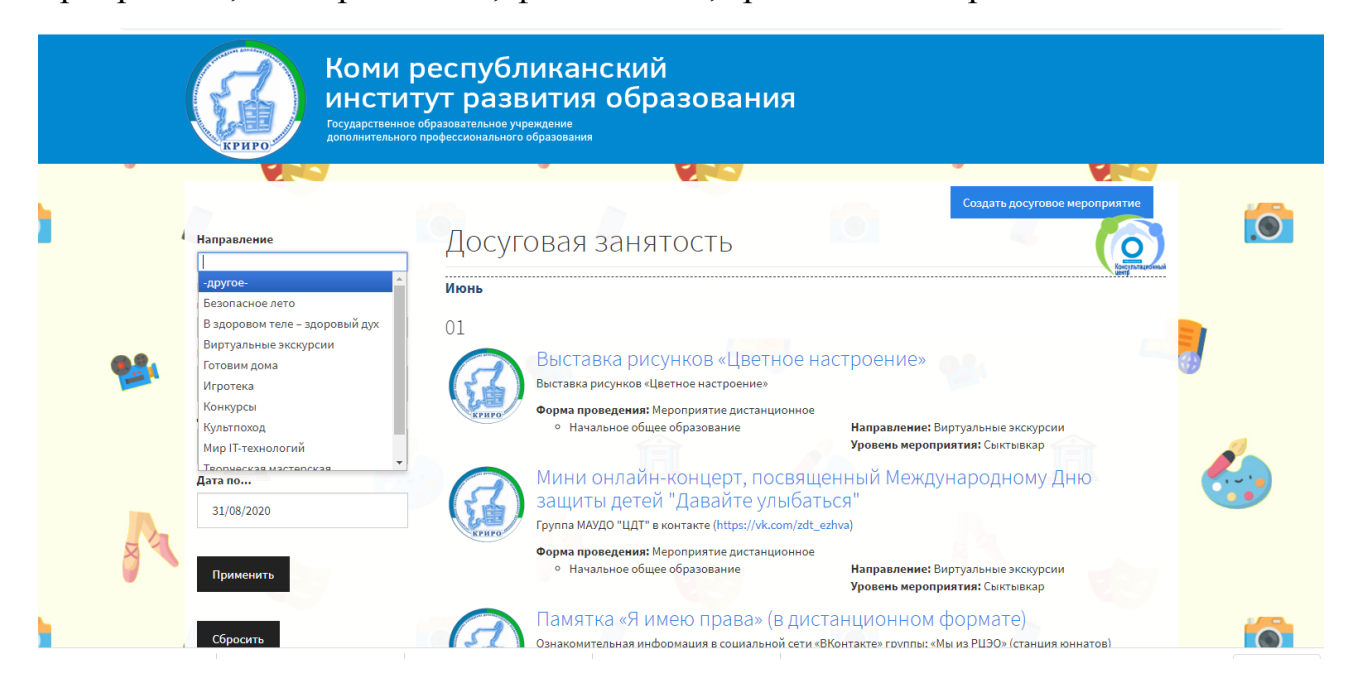

## Как выбрать мероприятие по месту его проведения?

В навигационной панели поиска «Муниципалитет/уровень мероприятия», вы можете задать любой уровень мероприятия: федеральный, республиканский, муниципальный (например, выбрать город, или село, где вы проживаете). Таким образом, у вас есть возможность найти мероприятия в любом месте их проведения.

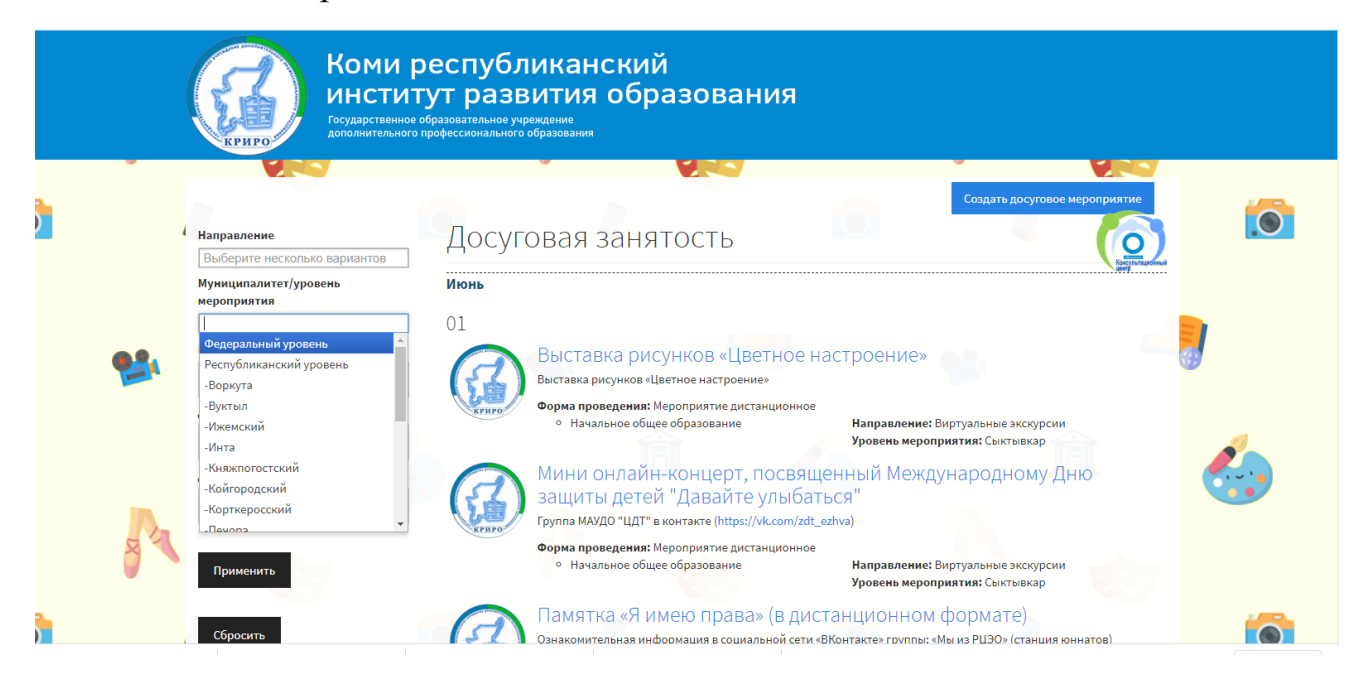

Как найти дату проведения мероприятия? Все очень просто, пользуемся календарем.

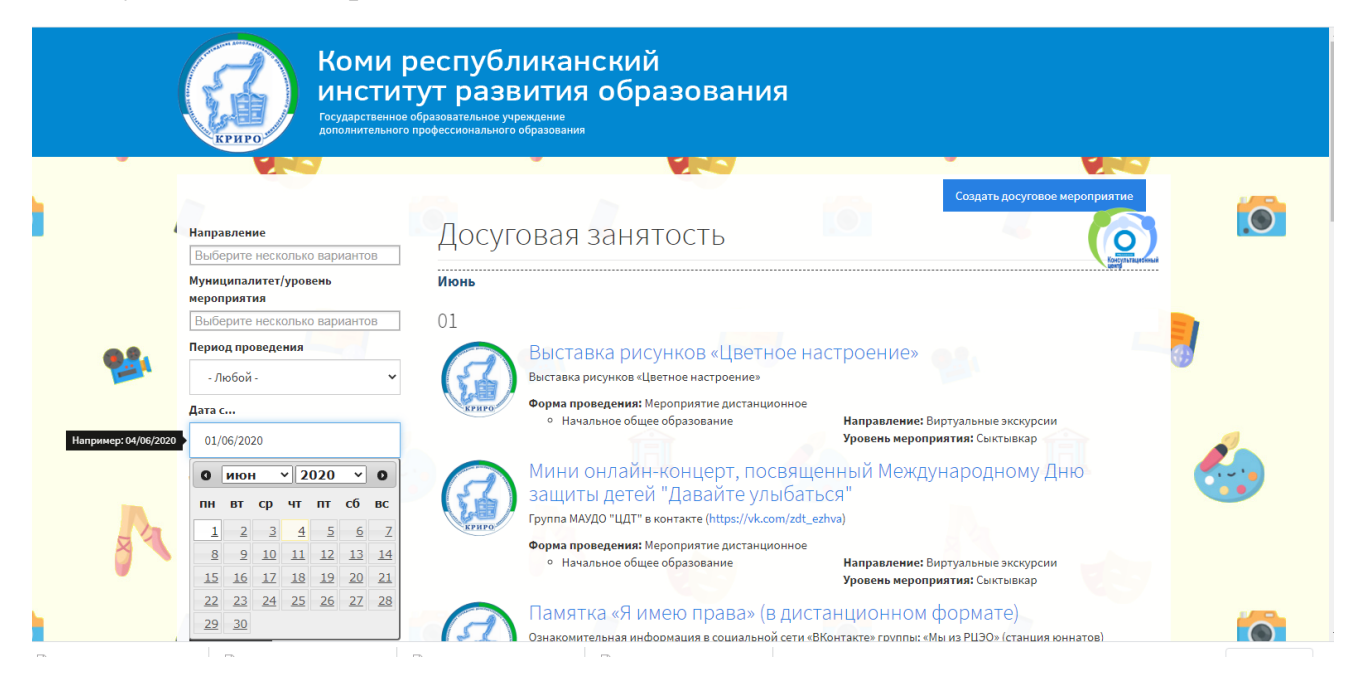

**3 шаг.** Если вы задали все параметры в навигационной панели, нужно нажать на кнопку «Применить», вашему вниманию откроются досуговые мероприятия, которые вы можете посмотреть по ссылке. Внимание! Некоторые мероприятия имеют ссылку на официальный сайт организации или официальную страницу группы «Вконтакте», поэтому придется найти досуговое мероприятие в новостной ленте.

Шаг 4. Если вы желаете распечатать мероприятие, нажмите кнопку «Печать».

Шаг 5. Закрепите в ваших вкладках сайт «Досуговая занятость» и пользуйтесь им с интересом в свое свободное время!

Мы очень надеемся, что сайт «Досуговая занятость» будет для вас полезным, информативным, поможет грамотно и с пользой провести свободное летнее время!